## Zahlarten

Den Menüpunkt finden Sie unter **Einstellungen/Programm-Einstellungen/Kasse-Zahlarten.** Dort können Sie die verschiedenen Zahlarten, die genutzt werden, hinterlegen. Diese können anschließend in der Kasse beim Bezahlvorgang ausgewählt werden.

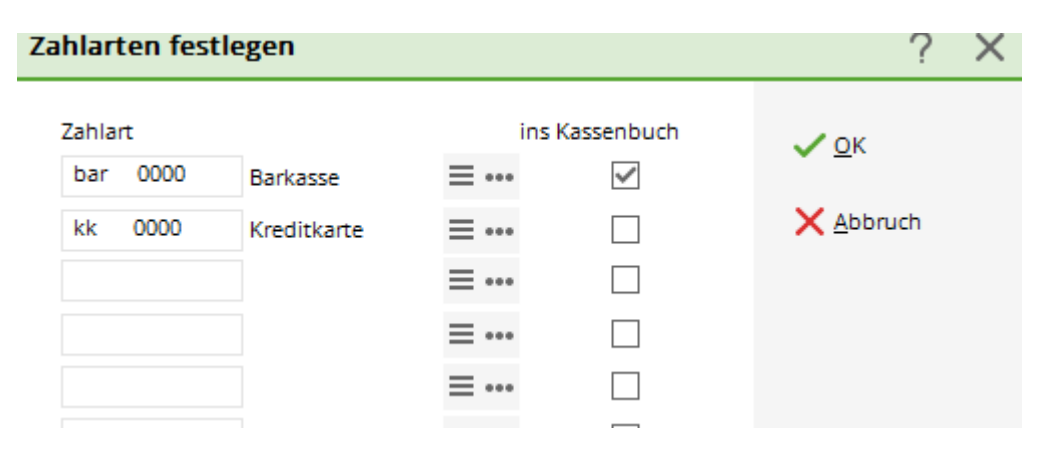

Der Haken **ins Kassenbuch** bedeutet, dass die Beträge dieser Zahlart im Kassenbuch addiert werden und als Kassenbuchbestand geführt wird. Normalerweise ist es so, dass in einem Kassenbuch nur die Bareinnahmen berücksichtigt werden und mit dem jeweiligen Barbestand im Kassenabschluss übereinstimmen. Es kann aber in der Buchhaltung entschieden werden, dass auch die anderen Zahlarten mit in den Bestand eingerechnet werden sollen. Dabei muss allerdings beachtet werden, dass dann der Tagesanfangsbestand nicht mit der Barkasse übereinstimmen kann.

## Der Haken ist bei Bargeld ins Kassenbuch gesetzt

Sie sehen, dass sich nur der Barbestand im Kassenbuch addiert und unten der Barbestand ausgewiesen wird. Die Kreditkarteneinzahlung können Sie ebenfalls erkennen, (auch hier wird alles, was über die Zahlart Kreditkarte gebucht wurde, addiert) es wurde allerdings der Barbestand für die Kasse nicht erhöht.

| 3 (                           | Kopiere                                                           | n (F6)                                            | 🛃 Speicherr                                         | n 🖅 🌲 Drucke                                                                                                    | n FB Seite 1/1                                                                                                    | 100% Kassenbuch                                                               |                                                      |                                                             |                                             |                                                                   |                                                                                                    |
|-------------------------------|-------------------------------------------------------------------|---------------------------------------------------|-----------------------------------------------------|----------------------------------------------------------------------------------------------------|----------------------------------------------------------------------------------------------------|-------------------------------------------------------------------------------|------------------------------------------------------|-------------------------------------------------------------|---------------------------------------------|-------------------------------------------------------------------|----------------------------------------------------------------------------------------------------|
|                               |                                                                   |                                                   |                                                     |                                                                                                    |                                                                                                    |                                                                               |                                                      |                                                             |                                             |                                                                   |                                                                                                    |
|                               |                                                                   |                                                   |                                                     |                                                                                                    |                                                                                                    |                                                                               |                                                      |                                                             |                                             |                                                                   |                                                                                                    |
|                               | K.                                                                |                                                   | cont                                                | auch                                                                                                    |                                                                                                    |                                                                               |                                                      |                                                             |                                             |                                                                   |                                                                                                    |
|                               | No                                                                | 19:                                               | seni                                                | Juch                                                                                                    |                                                                                                    |                                                                               |                                                      |                                                             |                                             |                                                                   |                                                                                                    |
|                               | UM                                                                | ISA                                               | TZ - 0                                              | 5.10.10                                                                                                    | - 05.10.1                                                                                                    | 0                                                                             |                                                      |                                                             |                                             |                                                                   |                                                                                                    |
|                               |                                                                   |                                                   |                                                     |                                                                                                    |                                                                                                    |                                                                               |                                                      |                                                             |                                             |                                                                   |                                                                                                    |
|                               |                                                                   |                                                   |                                                     |                                                                                                    |                                                                                                    | -                                                                             |                                                      |                                                             |                                             | Stand: 10.1                                                       | 2 10 09:59 libr                                                                                                    |
| Pos.                          | Datum                                                             | Zeit                                              | Beleg                                               | Konto                                                                                                    | Gegenkonto                                                                                                    |                                                                               | Soll                                                 | Haben                                                       | Mwst.                                       | Stand: 10.1<br>M-Betr.                                            | 12.10, 09:59 Uhr<br>Saldo                                                                                                    |
| Pos.                          | Datum                                                             | Zeit                                              | Beleg                                               | Konto<br>Anfangsbestand                                                                                                 | Gegenkonto                                                                                                    |                                                                               | Soll                                                 | Haben                                                       | Mwst.                                       | Stand: 10.1<br>M-Betr.                                            | 12.10, 09:59 Uhr<br>Saldo<br>4518,36                                                                                                    |
| Pos.                          | Datum<br>05.10.10                                                 | Zeit                                              | Beleg<br>40                                         | Konto<br>Anfangsbestand<br>Barkasse                                                                                     | Gegenkonto<br>Papiertischtücher                                                                                            |                                                                               | Soll                                                 | Haben                                                       | Mwst.                                       | Stand: 10.1<br>M-Betr.<br>-7,98                                   | 12.10, 09:59 Uhr<br>Saldo<br>4518,36<br>4468,36                                                                                               |
| Pos.<br>1<br>2                | Datum<br>05.10.10<br>05.10.10                                     | Zeit<br>17:51<br>17:52                            | Beleg<br>40<br>TA00000022                           | Konto<br>Anfangsbestand<br>Barkasse<br>Barkasse                                                                         | Gegenkonto<br>Papiertischtücher<br>Allgemeiner Bucht                                                                       | ingsbereich - Barka                                                           | Soll<br>12,11                                        | Haben<br>50,00                                              | Mwst.<br>19,0<br>7,5                        | Stand: 10.1<br>M-Betr.<br>-7,98<br>0,84                           | 12.10, 09:59 Uhr<br>Saldo<br>4518,36<br>4468,36<br>4480,47                                                                                    |
| Pos.<br>1<br>2<br>3           | Datum<br>05.10.10<br>05.10.10<br>05.10.10                         | Zeit<br>17:51<br>17:52<br>17:55                   | Beleg<br>40<br>TA00000022<br>42                     | Konto<br>Anfangsbestand<br>Barkasse<br>Barkasse<br>Barkasse                                                             | Gegenkonto<br>Papiertischtücher<br>Allgemeiner Bucht<br>Reifenreparatur                                                    | ingsbereich - Barka                                                           | Soll<br>12,11                                        | Haben<br>50,00<br>50,00                                     | Mwst.<br>19,0<br>7,5<br>19,0                | Stand: 10.1<br>M-Betr.<br>-7,98<br>0,84<br>-7,98                  | 12.10, 09:59 Uhr<br>Saldo<br>4518,36<br>4468,36<br>4480,47<br>4430,47                                                                         |
| Pos.<br>1<br>2<br>3<br>4      | 05.10.10<br>05.10.10<br>05.10.10<br>05.10.10<br>05.10.10          | Zeit<br>17:51<br>17:52<br>17:55<br>17:55          | Beleg<br>40<br>TA00000022<br>42<br>43               | Konto<br>Anfangsbestand<br>Barkasse<br>Barkasse<br>Kreditkarte                                                          | Gegenkonto<br>Papiertischtücher<br>Allgemeiner Bucht<br>Reifenreparatur<br>Beitrag Schmidt Kl                              | ingsbereich - Barka<br>aus                                                    | Soli<br>12,11<br>150,00                              | Haben<br>50,00<br>50,00                                     | 19,0<br>7,5<br>19,0<br>19,0                 | Stand: 10.1<br>M-Betr.<br>-7,98<br>0,84<br>-7,98<br>23,95         | 2.10, 09:59 Uhr<br>Saldo<br>4518,36<br>4468,36<br>4480,47<br>4430,47<br>350,00                                                                |
| Pos.<br>1<br>2<br>3<br>4<br>5 | Datum<br>05.10.10<br>05.10.10<br>05.10.10<br>05.10.10<br>05.10.10 | Zeit<br>17:51<br>17:52<br>17:55<br>17:55<br>17:56 | 40<br>TA00000022<br>42<br>43<br>TA00000023          | Konto<br>Anfangsbestand<br>Barkasse<br>Barkasse<br>Barkasse<br>Kreditkarte<br>Barkasse                                  | Gegenkonto<br>Papiertischtücher<br>Allgemeiner Bucht<br>Reifenreparatur<br>Beitrag Schmidt Ki<br>Allgemeiner Bucht         | ingsbereich - Barka<br>aus<br>ingsbereich - Barka                             | Soli<br>12,11<br>150,00                              | Haben<br>50,00<br>50,00<br>0,00                             | 19,0<br>7,5<br>19,0<br>19,0<br>0,0          | Stand: 10.1<br>M-Betr.<br>-7,98<br>0,84<br>-7,98<br>23,95<br>0,00 | 2.10, 09:59 Uhr<br>Saldo<br>4518,36<br>4468,36<br>4480,47<br>4430,47<br>350,00<br>4430,47                                                     |
| Pos.<br>1<br>2<br>3<br>4<br>5 | Datum<br>05.10.10<br>05.10.10<br>05.10.10<br>05.10.10<br>05.10.10 | Zeit<br>17:51<br>17:52<br>17:55<br>17:55<br>17:56 | 40<br>TA00000022<br>42<br>43<br>TA0000023           | Konto<br>Anfangsbestand<br>Barkasse<br>Barkasse<br>Barkasse<br>Kreditkarte<br>Barkasse<br>Endsaldo                      | Gegenkonto<br>Papiertischtücher<br>Allgemeiner Bucht<br>Reifenreparatur<br>Beitrag Schmidt Ki<br>Allgemeiner Bucht         | ingsbereich - Barka<br>aus<br>ingsbereich - Barka                             | Soli<br>12,11<br>150,00                              | Haben<br>50,00<br>50,00<br>0,00                             | Mwst.<br>19,0<br>7,5<br>19,0<br>19,0<br>0,0 | Stand: 10.1<br>M-Betr.<br>-7,98<br>0,84<br>-7,98<br>23,95<br>0,00 | 2.10, 09:59 Uhr<br>Saldo<br>4518,36<br>4468,36<br>4480,47<br>4430,47<br>350,00<br>4430,47<br><b>4430,47</b>                                   |
| Pos.<br>1<br>2<br>3<br>4<br>5 | Datum<br>05.10.10<br>05.10.10<br>05.10.10<br>05.10.10<br>05.10.10 | Zeit<br>17:51<br>17:52<br>17:55<br>17:55<br>17:56 | Beleg<br>TA00000022<br>42<br>43<br>TA00000023       | Konto<br>Anfangsbestand<br>Barkasse<br>Barkasse<br>Barkasse<br>Kreditkarte<br>Barkasse<br>Endsaldo<br>Total (Veränderun | Gegenkonto<br>Papiertischtücher<br>Allgemeiner Bucht<br>Reifenreparatur<br>Beitrag Schmidt Ki<br>Allgemeiner Bucht<br>gen) | ingsbereich - Barka<br>aus<br>ingsbereich - Barka<br>Brutto                   | Soli<br>12,11<br>150,00<br>162,11                    | Haben<br>50,00<br>50,00<br>0,00                             | Mwst.<br>19,0<br>7,5<br>19,0<br>19,0<br>0,0 | Stand: 10.1<br>M-Betr.<br>-7,98<br>0,84<br>-7,98<br>23,95<br>0,00 | 12.10, 09:59 Uhr<br>Saldo<br>4518,36<br>4468,36<br>4480,47<br>4430,47<br>350,00<br>4430,47<br>4430,47<br>62,11                                |
| Pos.<br>1<br>2<br>3<br>4<br>5 | Datum<br>05.10.10<br>05.10.10<br>05.10.10<br>05.10.10<br>05.10.10 | Zeit<br>17:51<br>17:52<br>17:55<br>17:55<br>17:56 | Beleg<br>40<br>TA00000022<br>42<br>43<br>TA00000023 | Konto<br>Anfangsbestand<br>Barkasse<br>Barkasse<br>Barkasse<br>Kreditkarte<br>Barkasse<br>Endsaldo<br>Total (Veränderum | Gegenkonto<br>Papiertischtücher<br>Allgemeiner Bucht<br>Reifenreparatur<br>Beitrag Schmidt Ki<br>Allgemeiner Bucht<br>gen) | ingsbereich - Barka<br>aus<br>ingsbereich - Barka<br>Brutto<br>Netto          | Soll<br>12,11<br>150,00<br>162,11<br>137,32          | Haben<br>50,00<br>50,00<br>0,00<br>100,00<br>84,04          | Mwst.<br>19,0<br>7,5<br>19,0<br>19,0<br>0,0 | Stand: 10.1<br>M-Betr.<br>-7,98<br>0,84<br>-7,98<br>23,95<br>0,00 | 12.10, 09:59 Uhr<br>Saldo<br>4518,36<br>4488,36<br>4480,47<br>4430,47<br>350,00<br>4430,47<br><b>4430,47</b><br>62,11<br>53,28                |
| Pos.<br>1<br>2<br>3<br>4<br>5 | Datum<br>05.10.10<br>05.10.10<br>05.10.10<br>05.10.10<br>05.10.10 | Zeit<br>17:51<br>17:52<br>17:55<br>17:55<br>17:56 | Beleg<br>40<br>TA00000022<br>42<br>43<br>TA00000023 | Konto<br>Anfangsbestand<br>Barkasse<br>Barkasse<br>Barkasse<br>Kredtkarte<br>Barkasse<br>Endsaldo<br>Total (Veränderun  | Gegenkonto<br>Papiertischtücher<br>Allgemeiner Bucht<br>Reifenreparatur<br>Beitrag Schmidt Ki<br>Allgemeiner Bucht<br>gen) | ingsbereich - Barka<br>aus<br>ingsbereich - Barka<br>Brutto<br>Netto<br>MwSt. | Soll<br>12,11<br>150,00<br>162,11<br>137,32<br>24,79 | Haben<br>50,00<br>50,00<br>0,00<br>100,00<br>84,04<br>15,96 | Mwst.<br>19,0<br>7,5<br>19,0<br>19,0<br>0,0 | Stand: 10.1<br>M-Betr.<br>-7,98<br>0,84<br>-7,98<br>23,95<br>0,00 | 12.10, 09:59 Uhr<br>Saldo<br>4518,36<br>4468,36<br>4480,47<br>4430,47<br>350,00<br>4430,47<br><b>4430,47</b><br><b>62,11</b><br>53,28<br>8,83 |

## Der Haken ist bei Bargeld und Kreditkarte ins Kassenbuch gesetzt

Bei diesem Beispiel ist zusätzlich der Haken bei Kreditkarten gesetzt worden. Dies hat die Auswirkung, dass der Bestand um diese 150,- € gesamt erhöht wurde.

|                                                                                                 | (rei)                                             | y)                                         |                                                                                                    | [D]                                                                                                    |                                                                          |                                                             |                                    |                                                    |                                                                                                    |
|-------------------------------------------------------------------------------------------------|---------------------------------------------------|--------------------------------------------|----------------------------------------------------------------------------------------------------|----------------------------------------------------------------------------------------------------|--------------------------------------------------------------------------|-------------------------------------------------------------|------------------------------------|----------------------------------------------------|----------------------------------------------------------------------------------------------------|
| Kopieri                                                                                         | en (F6)                                           | A speicher                                 | Drucke                                                                                                    | n [18] Seite 1/1 100% Kassenbuch                                                                                                    |                                                                          |                                                             |                                    |                                                    |                                                                                                    |
|                                                                                                 |                                                   |                                            |                                                                                                    |                                                                                                    |                                                                          |                                                             |                                    |                                                    |                                                                                                    |
|                                                                                                 |                                                   |                                            |                                                                                                    |                                                                                                    |                                                                          |                                                             |                                    |                                                    |                                                                                                    |
|                                                                                                 |                                                   |                                            |                                                                                                    |                                                                                                    |                                                                          |                                                             |                                    |                                                    |                                                                                                    |
|                                                                                                 |                                                   |                                            |                                                                                                    |                                                                                                    |                                                                          |                                                             |                                    |                                                    |                                                                                                    |
|                                                                                                 |                                                   |                                            |                                                                                                    |                                                                                                    |                                                                          |                                                             |                                    |                                                    |                                                                                                    |
|                                                                                                 |                                                   | aank                                       | huch                                                                                                    |                                                                                                    |                                                                          |                                                             |                                    |                                                    |                                                                                                    |
| na                                                                                              | 15                                                | sena                                       | Juch                                                                                                    |                                                                                                    |                                                                          |                                                             |                                    |                                                    |                                                                                                    |
|                                                                                                 |                                                   |                                            |                                                                                                    |                                                                                                    |                                                                          |                                                             |                                    |                                                    |                                                                                                    |
|                                                                                                 | ISA                                               | TZ - 0                                     | 5 10 10                                                                                                    | - 05 10 10                                                                                                    |                                                                          |                                                             |                                    |                                                    |                                                                                                    |
| 01                                                                                              | 10A                                               |                                            | 5.10.10                                                                                                    | - 00.10.10                                                                                                    |                                                                          |                                                             |                                    |                                                    |                                                                                                    |
|                                                                                                 |                                                   |                                            |                                                                                                    |                                                                                                    |                                                                          |                                                             |                                    | Stand: 10.1                                        | 12.10.10:12.Uhr                                                                                                    |
|                                                                                                 |                                                   | -                                          |                                                                                                    |                                                                                                    |                                                                          |                                                             |                                    | orania. no. i                                      | 12.10, 10.12 011                                                                                                    |
| Pos. Datum                                                                                      | Zeit                                              | Beleg                                      | Konto                                                                                                    | Gegenkonto                                                                                                    | Sol                                                                      | Haben                                                       | Mwst.                              | M-Betr.                                            | Saldo                                                                                                    |
| Pos. Datum                                                                                      | Zeit                                              | Beleg                                      | Konto                                                                                                    | Gegenkonto                                                                                                    | Soll                                                                     | Haben                                                       | Mwst.                              | M-Betr.                                            | Saldo                                                                                                    |
| Pos. Datum                                                                                      | Zeit                                              | Beleg                                      | Anfangsbestand                                                                                                    | Gegenkonto                                                                                                    | Soll                                                                     | Haben                                                       | Mwst.                              | M-Betr.                                            | Saldo<br>4718,36                                                                                                    |
| Pos. Datum                                                                                      | Zeit<br>17:51                                     | Beleg<br>40                                | Anfangsbestand<br>Barkasse                                                                                              | Gegenkonto<br>Papiertischtücher                                                                                                    | Soll                                                                     | Haben<br>50,00                                              | Mwst.<br>19,0                      | M-Betr.                                            | Saldo<br>4718,36<br>4668,36                                                                                         |
| Pos. Datum<br>1 05.10.10<br>2 05.10.10                                                          | Zeit<br>17:51<br>17:52                            | 40<br>TA00000022                           | Konto<br>Anfangsbestand<br>Barkasse<br>Barkasse                                                                         | Gegenkonto<br>Papiertischtücher<br>Allgemeiner Buchungsbereich - Barka                                                                                                    | Soli<br>12,11                                                            | Haben 50,00                                                 | 19,0<br>7,5                        | -7,98<br>0,84                                      | Saldo<br>4718,36<br>4668,36<br>4680,47                                                                              |
| Pos. Datum<br>1 05.10.10<br>2 05.10.10<br>3 05.10.10                                            | Zeit<br>17:51<br>17:52<br>17:55                   | 40<br>TA00000022<br>42                     | Konto<br>Anfangsbestand<br>Barkasse<br>Barkasse<br>Barkasse                                                             | Gegenkonto<br>Papiertischtücher<br>Algemeiner Buchungsbereich - Barka<br>Reifenreparatur                                                                                             | Soll<br>12,11                                                            | Haben 50,00                                                 | 19,0<br>7,5<br>19,0                | -7,98<br>0,84<br>-7,98                             | Saldo<br>4718,36<br>4668,36<br>4680,47<br>4630,47                                                                   |
| Pos. Datum<br>1 05.10.10<br>2 05.10.10<br>3 05.10.10<br>4 05.10.10                              | Zeit<br>17:51<br>17:52<br>17:55<br>17:55          | 40<br>TA00000022<br>42<br>43               | Konto<br>Anfangsbestand<br>Barkasse<br>Barkasse<br>Barkasse<br>Kreditkarte                                              | Gegenkonto<br>Papiertischtücher<br>Allgemeiner Buchungsbereich - Barka<br>Reifenreparatur<br>Beitrag Schmidt Klaus                                                                   | 12,11                                                                    | Haben<br>50,00<br>50,00                                     | 19,0<br>7,5<br>19,0<br>19,0        | -7,98<br>0,84<br>-7,98<br>23,95                    | Saldo<br>4718,36<br>4668,36<br>4680,47<br>4630,47<br>4780,47                                                        |
| Pos. Datum<br>1 05.10.10<br>2 05.10.10<br>3 05.10.10<br>4 05.10.10<br>5 05.10.10                | Zeit<br>17:51<br>17:52<br>17:55<br>17:55<br>17:56 | 40<br>TA00000022<br>42<br>43<br>TA00000023 | Konto<br>Anfangsbestand<br>Barkasse<br>Barkasse<br>Barkasse<br>Kreditkarte<br>Barkasse                                  | Gegenkonto<br>Papiertischtücher<br>Allgemeiner Buchungsbereich - Barka<br>Reifenreparatur<br>Beitrag Schmidt Klaus<br>Allgemeiner Buchungsbereich - Barka                            | 12,11<br>150,00                                                          | Haben<br>50,00<br>50,00<br>0,00                             | 19,0<br>7,5<br>19,0<br>19,0<br>0,0 | M-Betr.<br>-7,98<br>0,84<br>-7,98<br>23,95<br>0,00 | Saldo<br>4718,36<br>4668,36<br>4680,47<br>4630,47<br>4780,47<br>4780,47                                             |
| Pos. Datum<br>1 05.10.10<br>2 05.10.10<br>3 05.10.10<br>4 05.10.10<br>5 05.10.10                | Zeit<br>17:51<br>17:52<br>17:55<br>17:55<br>17:56 | 40<br>TA00000022<br>42<br>43<br>TA00000023 | Konto<br>Anfangsbestand<br>Barkasse<br>Barkasse<br>Kreditkarte<br>Barkasse<br>Endsaldo                                  | Gegenkonto<br>Papiertischtücher<br>Allgemeiner Buchungsbereich – Barka<br>Reifenreparatur<br>Beitrag Schmidt Klaus<br>Allgemeiner Buchungsbereich – Barka                            | 12,11<br>150,00                                                          | Haben<br>50,00<br>50,00<br>0,00                             | 19,0<br>7,5<br>19,0<br>19,0<br>0,0 | M-Betr.<br>-7,98<br>0,84<br>-7,98<br>23,95<br>0,00 | Saldo<br>4718,36<br>4668,36<br>4680,47<br>4630,47<br>4780,47<br>4780,47<br>4780,47<br>4780,47                       |
| Pos. Datum<br>1 05.10.10<br>2 05.10.10<br>3 05.10.10<br>4 05.10.10<br>5 05.10.10                | Zeit<br>17:51<br>17:52<br>17:55<br>17:55<br>17:56 | 40<br>TA00000022<br>42<br>43<br>TA00000023 | Konto<br>Anfangsbestand<br>Barkasse<br>Barkasse<br>Barkasse<br>Barkasse<br>Barkasse<br>Endsaldo<br>Total (Veränderun    | Gegenkonto<br>Papiertischtücher<br>Allgemeiner Buchungsbereich – Barka<br>Reifenreparatur<br>Beitrag Schmidt Klaus<br>Allgemeiner Buchungsbereich – Barka<br>gen) Brutto             | 50il<br>12,11<br>150,00<br>162,11                                        | Haben<br>50,00<br>50,00<br>0,00<br>100,00                   | 19,0<br>7,5<br>19,0<br>19,0<br>0,0 | M-Betr.<br>-7,98<br>0,84<br>-7,98<br>23,95<br>0,00 | Saldo<br>4718,36<br>4668,36<br>4680,47<br>4630,47<br>4780,47<br>4780,47<br>4780,47<br>62,11                         |
| Pos. Datum<br>1 05.10.10<br>2 05.10.10<br>3 05.10.10<br>4 05.10.10<br>5 05.10.10                | Zeit<br>17:51<br>17:52<br>17:55<br>17:55<br>17:56 | 40<br>TA00000022<br>42<br>43<br>TA00000023 | Konto<br>Anfangsbestand<br>Barkasse<br>Barkasse<br>Barkasse<br>Kreditkarte<br>Barkasse<br>Endsaldo<br>Total (Veränderun | Gegenkonto Papiertischtücher Allgemeiner Buchungsbereich - Barka Reifenreparatur Beitrag Schmidt Klaus Allgemeiner Buchungsbereich - Barka gen) Brutto Netto Netto                   | 12,11<br>150,00<br>162,11<br>137,32                                      | Haben<br>50,00<br>50,00<br>0,00<br>100,00<br>84,04          | 19,0<br>7,5<br>19,0<br>19,0<br>0,0 | M-Betr.<br>-7,98<br>0,84<br>-7,98<br>23,95<br>0,00 | Saldo<br>4718,36<br>4668,36<br>4680,47<br>4630,47<br>4780,47<br>4780,47<br>62,11<br>53,28                           |
| Pos. Datum<br>1 05.10.10<br>2 05.10.10<br>3 05.10.10<br>4 05.10.10<br>5 05.10.10                | Zeit<br>17:51<br>17:52<br>17:55<br>17:55<br>17:56 | 40<br>TA00000022<br>42<br>43<br>TA00000023 | Konto<br>Anfangsbestand<br>Barkasse<br>Barkasse<br>Barkasse<br>Kredikarte<br>Barkasse<br>Endsaldo<br>Total (Veränderun  | Gegenkonto Papiertischtücher Allgemeiner Buchungsbereich - Barka Reifenreparatur Beitrag Schmidt Klaus Allgemeiner Buchungsbereich - Barka gen) Brutto Netto Netto MwrSt.            | 50II<br>12,11<br>150,00<br>162,11<br>137,32<br>24,79                     | Haben<br>50,00<br>50,00<br>0,00<br>100,00<br>84,04<br>15,96 | 19,0<br>7,5<br>19,0<br>19,0<br>0,0 | M-Betr.<br>-7,98<br>0,84<br>-7,98<br>23,95<br>0,00 | Saldo<br>4718,36<br>4668,36<br>4680,47<br>4630,47<br>4780,47<br>4780,47<br>62,11<br>53,28<br>8,83                   |
| Pos. Datum<br>1 05.10.10<br>2 05.10.10<br>3 05.10.10<br>4 05.10.10<br>5 05.10.10<br>CADDIE 2010 | Zet<br>17:51<br>17:52<br>17:55<br>17:55<br>17:56  | 40<br>TA00000022<br>42<br>43<br>TA00000023 | Konto<br>Anfangsbestand<br>Barkasse<br>Barkasse<br>Barkasse<br>Kreditkarte<br>Barkasse<br>Endsaldo<br>Total (Veränderun | Gegenkonto Papiertischtücher Allgemeiner Buchungsbereich - Barka Reifenreparatur Beitrag Schmidt Klaus Allgemeiner Buchungsbereich - Barka gen) Brutto Netto Netto Netto Netto Netto | 50II<br>12,11<br>150,00<br>162,11<br>137,32<br>24,79<br>PROBEINSTALLATIC | Haben<br>50,00<br>50,00<br>0,00<br>100,00<br>84,04<br>15,96 | 19,0<br>7,5<br>19,0<br>19,0<br>0,0 | M-Betr.<br>-7,98<br>0,84<br>-7,98<br>23,95<br>0,00 | Saldo<br>4718,36<br>4668,36<br>4680,47<br>4630,47<br>4780,47<br>4780,47<br>62,11<br>53,28<br>8,83<br>V. Blumenstadt |

## Kartenzahlung über ein Terminal

Weitere Zahlarten, die für ein Kartenterminal genutzt werden, können ebenso hinterlegt werden. Diese sind gekennzeichnet mit <CW>, <TK> oder <DA>.

| ec 0000   | EC-Karte      | ≡ …   |  |
|-----------|---------------|-------|--|
|           |               | ≡ …   |  |
| kbez 0000 | Kartenzahlung | ≡ …   |  |
| kk 0000   | Kreditkarte   | ≡ ••• |  |
| post 0000 | Postcard      | ≡ ••• |  |

Wenn ein Zahlkartenterminal eingerichtet ist, können diese Zahlarten von PC CADDIE automatisch angelegt werden.

Hier finden Sie Details zu den Kartenzahlungsmöglichkeiten für Deutschland und die Schweiz.